## Scifinder - User Guide

1. Go to URL: <u>https://sso.cas.org/sp/startSSO.ping?TargetResource=https%3A%2F%2Fscifinder-n.cas.org%2F&PartnerIdpId=https://idp.iitd.ac.in/idp/shibboleth</u>, Enter your Kerberoes User ID and Password.

| INFED CENTRE                                                                                                    |  |
|----------------------------------------------------------------------------------------------------|--|
| Login to CAS                                                                                                    |  |
| Username                                                                                                    |  |
| Password                                                                                                    |  |
| <ul> <li>Don't Remember Login</li> <li>Clear prior granting of permission for release of your information to this service.</li> </ul> |  |
| Login                                                                                                    |  |
| Forgot your password?   Need Help?                                                                                                    |  |
| CAS                                                                                                    |  |
|                                                                                                    |  |

2. Select any one option and click on accept.

Ē

| Visit of the service           Visit of the service           Visit of the service           Visit of the service           Visit of the service                                                                                                    |  |
|----------------------------------------------------------------------------------------------------|--|
| Information to be Provided to Service           eduPersonEntitlement         urn:macc:dir:entitlement.common-lib-terms<br>https://www.litd.ac.in/           eduPersonTargetedID         3GD64Wszeuwwi.obwFW0tthLY1ZE=<br>eduPersonTargetedID.old           3GD64Wszeuwwi.obwFW0tthLY1ZE=@ild.ac.in           Data privacy information of the service           The information above would be shared with the service if you proceed. Do you agree to release<br>this information release consect duration: |  |
| Ask me again at next login     I agree to send my information this time.     Ask me again if information to be provided to this service changes     I agree that the same information will be sent automatically to this service in the     future.     Do not ask me again     I agree that <b>all</b> of my information will be released to <b>any</b> service.     This setting can be revoked at any time with the checkbox on the login page.     Reject     Accept                                    |  |

3. Click on next.

| CAS |                                                                                                    |
|-----|----------------------------------------------------------------------------------------------------|
|     | Welcome                                                                                                    |
|     | We're going to confirm your identity and verify your institutional<br>information. We will also be matching your CAS account with your<br>institutional account information. |
|     | Next                                                                                                    |
|     |                                                                                                    |
|     |                                                                                                    |
|     |                                                                                                    |

4. Enter here your institutional email address. Click next

| and a strategy role |                                                                                                    |  |
|---------------------|----------------------------------------------------------------------------------------------------|--|
|                     | Let's confirm your identity.<br>We need to verify your identity to help you access CAS products<br>going forward. You can change some of this later in CAS Profile.                                                                                                   |  |
|                     | This email address will also be used for product features such as setting up alerts on search results. Email address I By clicking Next. you agree to the CAS Privacy Policy and to being contacted by CAS to discuss specific information about account access. Next |  |
|                     |                                                                                                    |  |

5. Enter the verification code received in your email and click on continue.

| CAS |                                                                                                    |  |
|-----|----------------------------------------------------------------------------------------------------|--|
|     | Enter Verification Code<br>An email has been sent from userprofile@cas.org to<br>out800328@iltd.acin Not you?<br>If you don't get an email in the next 5 minutes<br>check your SPAM folder or Resend Code |  |
|     | Verification Code 320667 Continue                                                                                                    |  |
|     | Information provided is subject to the terms of the<br>CAS Privacy Policy and used to secure your account.                                                                                                |  |
|     |                                                                                                    |  |
|     |                                                                                                    |  |

6. Enter the required information.

| CAS |                                                                                                    |  |
|-----|----------------------------------------------------------------------------------------------------|--|
|     |                                                                                                    |  |
|     | Let's verify your identity.                                                                                                    |  |
|     | Your institution provided us with some of your information.<br>We need to verify that information to help you access<br>CAS products going forward. |  |
|     | Prefix (Optional)                                                                                                    |  |
|     | Select                                                                                                    |  |
|     | First Name                                                                                                    |  |
|     |                                                                                                    |  |
|     | Lass Name                                                                                                    |  |
|     |                                                                                                    |  |
|     | Institution Indian Institute of Technology Delhi                                                                                                    |  |
|     | <br>Institution Location                                                                                                    |  |
|     | India                                                                                                    |  |
|     | Indian Inst of Technology Delhi - New Delhi, DL                                                                                                    |  |
|     | Job Role                                                                                                    |  |
|     | Select •                                                                                                    |  |
|     | Area of Expertise                                                                                                    |  |
|     | Select                                                                                                    |  |

7. Thank you page will appear. Click on Log in.

| Thanks!         You have successfully verified your login information. Going forward, you will access CAS products via your company's own portal or intranet. You can view and change your credentials in CAS Profile.         Image: Comparison of the intranet of the intranet of the intred of the intranet of the intranet of the intre | CAS                                                                                                    |
|----------------------------------------------------------------------------------------------------|----------------------------------------------------------------------------------------------------|
| You have successfully verified your login information. Going forward,<br>you will access CAS products via your company's own portal or<br>intranet. You can view and change your credentials in CAS Profile.                                                                                                    | Thanks!                                                                                                    |
| Anand K<br>ird12484@iitd.ac.in<br>Log In                                                                                                    | You have successfully verified your login information. Going forward,<br>you will access CAS products via your company's own portal or<br>intranet. You can view and change your credentials in CAS Profile. |
| Anand K<br>ird12484@iitd.ac.in<br>Log In                                                                                                    | 0                                                                                                    |
| Log In                                                                                                    | Anand K<br>ird12484@iitd.ac.in                                                                                                    |
|                                                                                                    | Log In                                                                                                    |
|                                                                                                    |                                                                                                    |

8. SciFinder screen will appear.

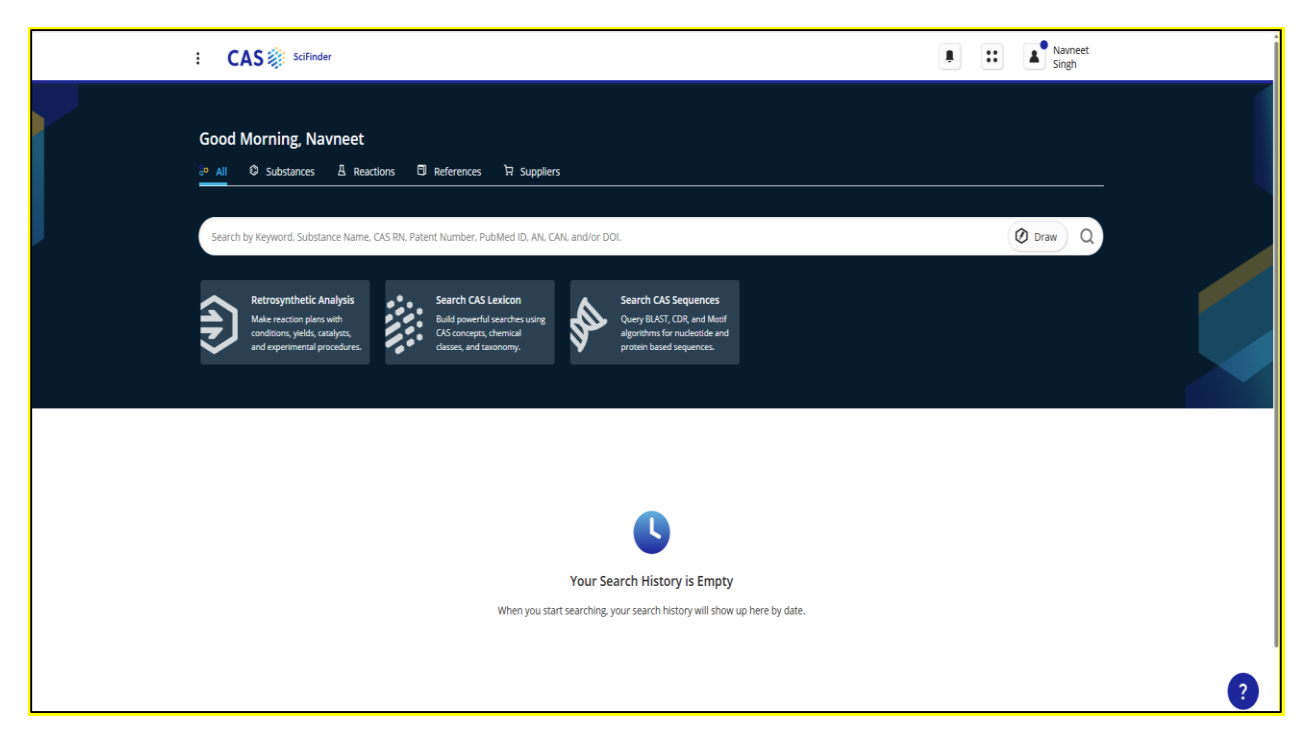